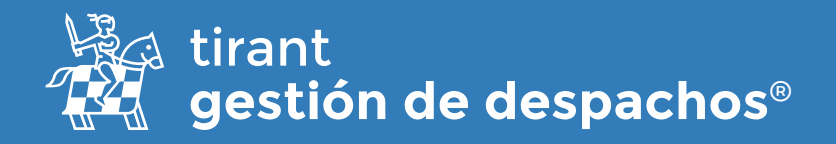

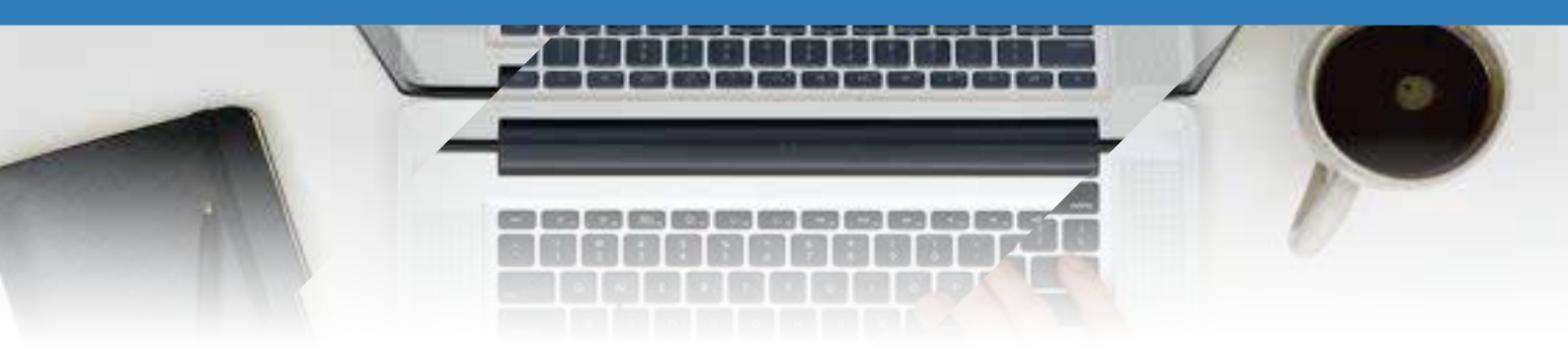

# Procesos

Desde el apartado de Gestión de procesos puede tener toda la información referente al proceso en una sola pantalla.

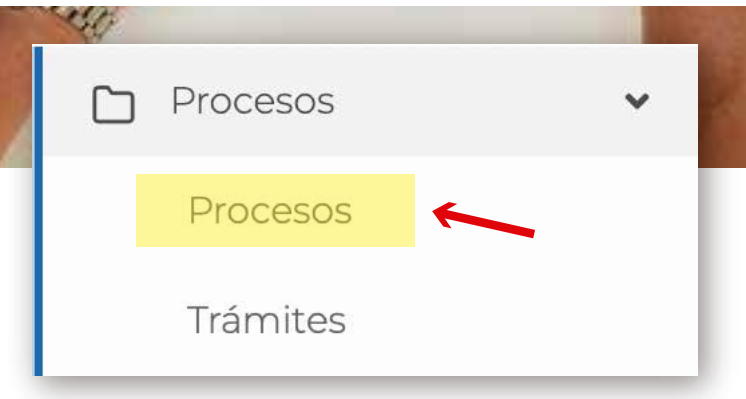

Es posible exportar en diferentes formatos, un listado de nuestros procesos creados.

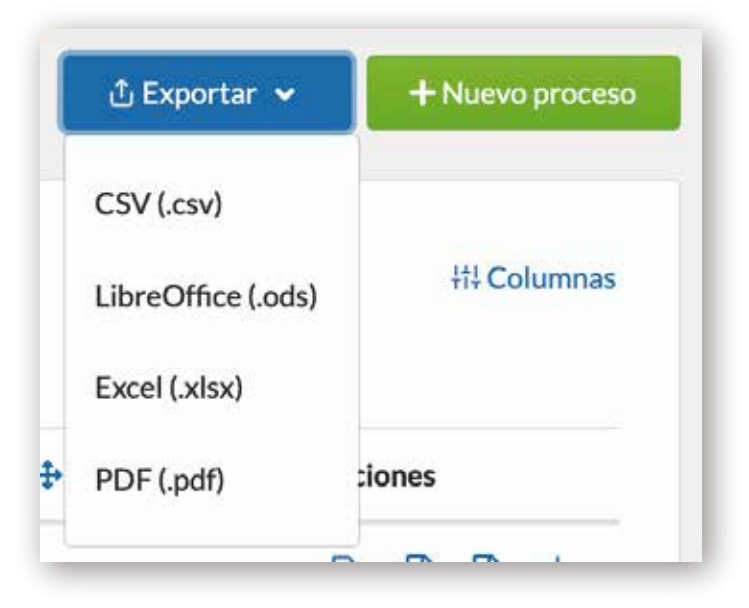

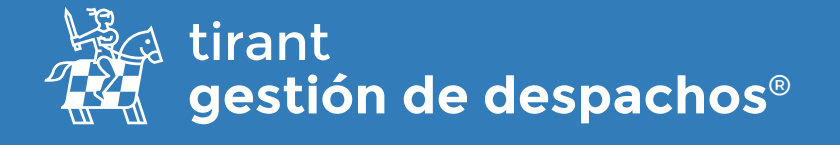

| onina.                         | Búsqueda po                     | or voz integi | rada                            |                                    |
|--------------------------------|---------------------------------|---------------|---------------------------------|------------------------------------|
| Número o deseminación          | Apiderada                       |               | Fecha de Inicio                 | Fecha de Vancieriente              |
| Nimeroin Anominación           | Appelatude                      |               | 🛢 🛪 Indocémente 🛢 🛪 Indocémente | E X Vectorieden E X Vectoriedation |
| Responsable principal          | Classic                         |               | Fecha de For                    |                                    |
| Responsible principal          | Cherche Selencione una topolite |               | 🖬 🛪 Federal 🔠 🛪 Telteria        |                                    |
| Tribunal                       |                                 |               |                                 |                                    |
| Tribunal                       |                                 |               | Humero de Badicado              | Parts                              |
|                                |                                 |               | Fairero de Kalicato             | 0.                                 |
| Tipo de expediente             | Grupo del Proceso               |               | Descripcion                     | Comercial                          |
| felie clore el fijo de proceso | ▼2 Fortes fun prosesten.        | 14            | Desciption                      | Selectore el Caracciel 🔹 👻         |
|                                |                                 |               | Auton Strike                    |                                    |
|                                |                                 |               | Autor/Rolle                     |                                    |
|                                |                                 |               |                                 |                                    |

Realizar una **Búsqueda Avanzada** de alguno de nuestros expedientes y la **búsqueda por voz**:

Podrá seleccionar que columnas quiere que sean visibles para el listado de procesos

| Selección de columnas para el listado | de procesos        | ×       |
|---------------------------------------|--------------------|---------|
| ✓ Número                              | Denominación       |         |
| 🗹 Fecha de Inicio                     | 🗹 Fecha de Fin     |         |
| Tipo de proceso                       | Número de Radicado |         |
| Fecha de Vencimiento                  | Responsable        |         |
| Código emails                         | Clientes           |         |
| Autos/Rollo                           | □ Partes           |         |
| Procurador                            | Tribunal           |         |
|                                       |                    | Aceptar |

Para crear un nuevo expediente, pulse en Nuevo Proceso

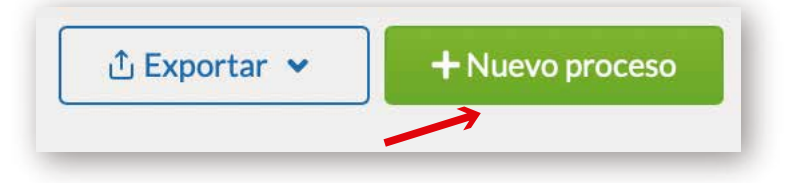

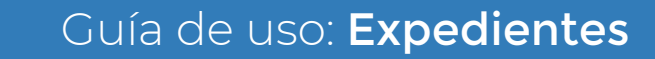

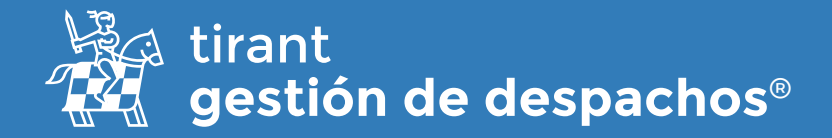

#### **Datos obligatorios**

Señale el Tipo de proceso, la denominación, indique a qué cliente se le asigna y Grupo del Proceso al que pertenece. Así mismo puede añadir el RUG del proceso judicial y el responsable del mismo.

| luevo proceso      | :                                                                |
|--------------------|------------------------------------------------------------------|
| DATOS OBLIGATORIOS | Grupo del Proceso € ¿Para qué sirven los grupos?<br>✓ DESPACHO ✓ |
| Denominación "     |                                                                  |
| Denominación       |                                                                  |
| Número de Radicado | Número "*                                                        |
| Número de Radicado | Número proceso o vacio                                           |
|                    | Deja esta casilla vacia para que se genere automáticamente       |
| Cliente 🕂          | Responsable                                                      |
| 8                  | <ul> <li>✓ Seleccione el Responsable</li> </ul>                  |
|                    |                                                                  |
|                    |                                                                  |
|                    | Nuevo proceso                                                    |

• Si todavía no tiene creado el cliente, lo puede realizar desde esta venta pulsando en el icono + para crear un nuevo Cliente.

• Del mismo modo puede crear nuevos tipos de procesos desde el icono + situado al lado de Tipo de proceso.

Una vez indicados estos datos, pulse en Nuevo proceso

La información que puede almacenar en el gestor de procesos es muy amplia, y se encuentra recogida a lo largo de una serie de pestañas

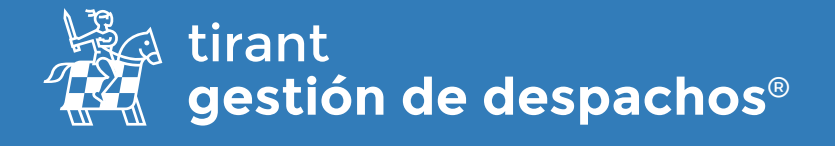

## **Datos generales**

Contiene los datos generales del proceso: como el responsable, las fechas de inicio, vencimiento y fin, el apoderado, el número de Radicado, el Tribunal, y otros datos relativos al proceso. También podremos visualizar quien lo ha creado y la fecha de su creación.

|                    | ΓΑ                     | Abiert                                      |
|--------------------|------------------------|---------------------------------------------|
| DIVISORIOTORVEN    |                        | AUEIT                                       |
| Número "           | Tipo de proceso "      | Número de Radicado                          |
| Y/CI-6             | Civil                  | <ul><li>✓ 05360400300320210086200</li></ul> |
| Grupos del proceso |                        |                                             |
| × DESPACHO         |                        |                                             |
| Cuantía            | Comercial              |                                             |
|                    | Lucia Salcedo Colombia | ~                                           |
|                    |                        |                                             |
|                    |                        |                                             |
| Consulta           |                        |                                             |
| do                 |                        |                                             |

Podrá Editar el nombre del Proceso.

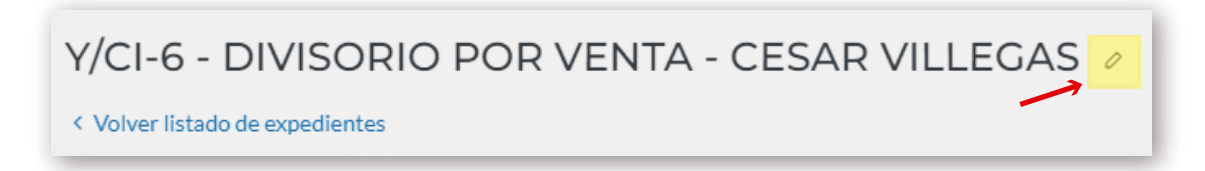

Respecto a los responsables, podrá tener varios responsables asignados a un proceso

| Responsable principal |        |                          |    |
|-----------------------|--------|--------------------------|----|
| Lucia Salcedo         |        | ✓ ▲ Añadir otros usuario | os |
| Otros usuarios        |        |                          |    |
| Nombre                | e-mail | Opciones                 |    |
|                       |        |                          |    |

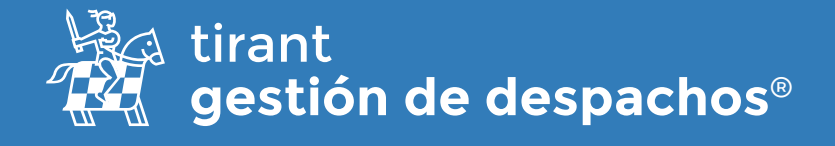

En este apartado puede definir el estado del proceso: **Abierto** --- **Cerrado**, y si lo cierra, automáticamente el programa lo llevará a Procesos históricos.

Nuevos campos a introducir en el procesos (tipo de proceso, cuantía y comercial)

#### Y consultar sus procesos a través del enlace disponible

| Denominación *     |                        | Estado del proceso                            |
|--------------------|------------------------|-----------------------------------------------|
| DIVISORIO POR VEN  | та                     | Abiert                                        |
| Número "           | Tipo de proceso "      | Número de Radicado                            |
| Y/CI-6             | Civil                  | <ul> <li>✓ 05360400300320210086200</li> </ul> |
| Grupos del proceso |                        |                                               |
| × DESPACHO         |                        |                                               |
| Cuantía            | Comercial              |                                               |
|                    | Lucia Salcedo Colombia | ~                                             |
|                    |                        |                                               |
| <b>i</b>           |                        |                                               |
| Consulta           |                        |                                               |
| de                 |                        |                                               |

#### Será posible asignar varios grupos a un proceso

| rupos del proceso          |          |
|----------------------------|----------|
| × DESPACHO                 |          |
| Buscando                   | <b>^</b> |
| ADMINISTRADORES            |          |
| Constitucional             |          |
| Contencioso Administrativo |          |
| DESPACHO                   |          |
| Penal                      |          |
| Procesos Administrativos   | •        |

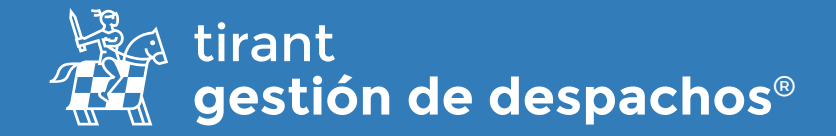

Envío de correos a la Bandeja de entrada de un proceso junto a la posibilidad de copiar con el el correo y el código de cada proceso, siguiendo las instrucciones indicadas por el propio programa.

| bcff026e<br>VISO IMPORTANTE                                                        |
|------------------------------------------------------------------------------------|
| VISO IMPORTANTE                                                                    |
|                                                                                    |
|                                                                                    |
| ón específico que servirá para la gestión de la documentación judicial asociada al |
|                                                                                    |
| la de Correo Tirant precedida del nombre del cliente, deberà figurar en la casilla |
|                                                                                    |
| n copia", inserte dicho buzón específico, con la funcionalidad de que el correo    |
| r el cliente y ordenados en Tirant Gestión.                                        |
| for debe efectuar al cliente, dado que no tiene la finalidad de sestionar la       |
| de facilitar la gestión documental y archivo de dicha información.                 |
| ente, no es obieto de intermediación por parte de Tirant, por lo que cualquier     |
| lidad avelueius da sus amisanas insantanas u da sus nistofarmos u connertos        |
|                                                                                    |

### Instrucciones del propio programa

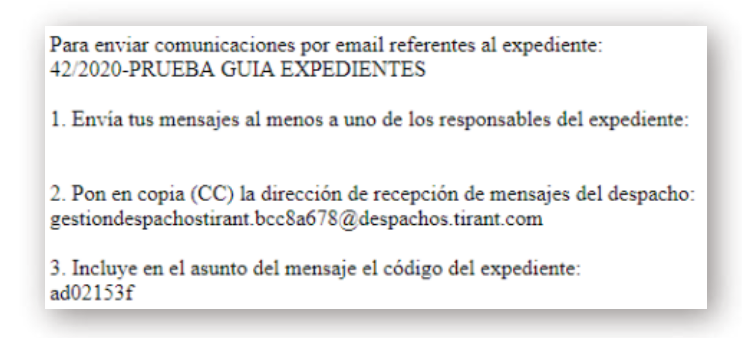

Y podrá localizar los Email que reciba en la carpeta de "Emails"

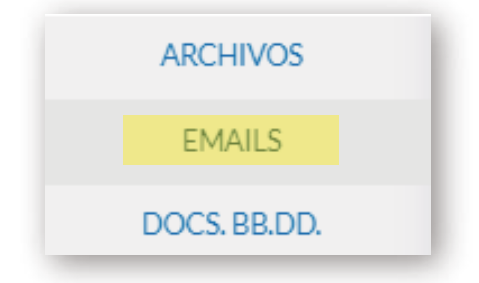

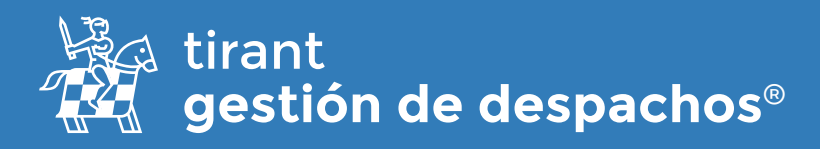

# <u>Clientes</u>

Vinculamos el proceso a uno o varios de nuestros clientes, o si aún no tenemos de alta al cliente, también podemos darlo de alta en el sistema directamente.

La aplicación nos permite añadir a más de un cliente al mismo proceso.

| DATOS GENERALES<br>CLIENTES | CLIENTES                   | Buscar un          | cliente        |           | <u></u>                | Nuevo Cliente |
|-----------------------------|----------------------------|--------------------|----------------|-----------|------------------------|---------------|
| PARTES                      | Añadir clientes al proceso | Afladir al proceso |                |           | Crear un nuevo cliente | ]             |
| TRAMITES                    | Nombre                     |                    | NIT/CC         | Dirección | Teléfono               | Opciones      |
| ACTURAS Y PROFORMAS         | Ø CESAR VILLEGAS           | Editar los dato    | os del cliente |           | Eliminar               |               |

# Partes

En este apartado definimos los intervinientes en el proceso como la parte contraria, abogado contrario, peritos, notario, etc.

| DATOS GENERALES<br>CLIENTES | PARTES           |                       |        |           | -        | + Nuevo Contacto |
|-----------------------------|------------------|-----------------------|--------|-----------|----------|------------------|
| PARTES                      | Añada un contact | o existente a partes: | arte   |           |          |                  |
| TRÁMITES                    | Nombre           | Tipo de Contacto      | NIT/CC | Municipio | Teléfono | Opciones         |
| ACTURAS Y PROFORMAS         |                  |                       |        |           |          |                  |

# <u>Adelantos</u>

Indicará los adelantos recibidos para este proceso. Para crearlos:

| CLIENTES  | LISTA DE ADELAN | ITOS          |                 |          |           |            | + Nueve | Adel | anto |
|-----------|-----------------|---------------|-----------------|----------|-----------|------------|---------|------|------|
| PARTES    | Cliente         | Fecha emisión | Descripción     | Importe  | Consumido | Disponible |         |      |      |
| ADELANTO5 | CESAR VILLEGAS  | 08/11/2022    | dinero a cuenta | 500.00\$ | 0.005     | 500.005    | 0       | 自    | R    |

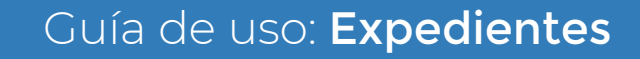

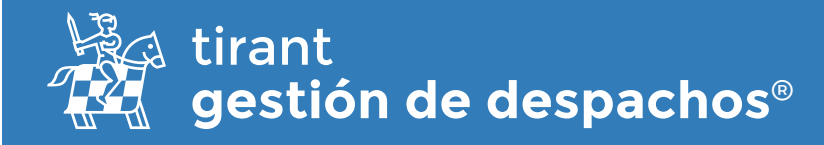

#### Y rellene los datos necesarios:

| Adelantos      |                | ×           |
|----------------|----------------|-------------|
| Descripción    |                |             |
| Descripción    |                |             |
| Cliente        | Fecha emisión  |             |
| CESAR VILLEGAS | ✓ 🗯 22/11/2022 |             |
|                |                |             |
| Importe        | Consumido      |             |
| 0,0            | 0              |             |
|                |                | 7           |
|                | Salir Cre      | ar Adelanto |

Una vez creado, visualizará una tabla con los siguientes datos: cliente, fecha de emisión, descripción, importe, importe consumido, y lo disponible del adelanto.

Desde esta tabla tiene acceso a las siguientes acciones:

- 🧷 Editar el Adelanto
- 🗮 Crear nuevo recibo
- 💼 Eliminar

| LISTA DE ADELAN | ITOS          |                 |          |           |            | + Nuevo Adelanto |
|-----------------|---------------|-----------------|----------|-----------|------------|------------------|
| Cliente         | Fecha emisión | Descripción     | Importe  | Consumido | Disponible |                  |
| CESAR VILLEGAS  | 08/11/2022    | dinero a cuenta | 500,00\$ | 0,00\$    | 500,00\$   | 0 🗒 🛈            |

# <u>Trámites</u>

| DATOS GENERALES<br>CLIENTES<br>PARTES | LISTA DE T        | revistos<br>RÁMITES | REALIZ              | ADOS                 | AFA | CTURAR |                 | FACTURADOS<br>+ Nuevo Trámite |          |   |  |  |  |
|---------------------------------------|-------------------|---------------------|---------------------|----------------------|-----|--------|-----------------|-------------------------------|----------|---|--|--|--|
| ADELANTOS<br>TRÁMITES                 | Fecha Inicio Tipo |                     | Concepto            | Concepto Descripción |     |        | Horas previstas | Calendario                    | Opciones |   |  |  |  |
| FACTURAS Y PROFORMAS                  | 31/10/2022        | Trámite Genérico    | Consulta Presencial | revisar              |     |        | 0               | Tramites                      | 0        | ۲ |  |  |  |
| TANKAR.                               | 06/09/2022        | Trámite Genérico    | Consulta Telefónica | revisar              |     |        | 0               | Tramites                      | 0        | • |  |  |  |

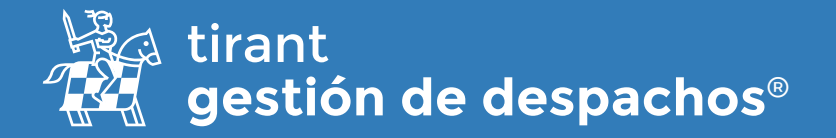

El trámite irá pasando por los diferentes estados, conforme se va actualizando el mismo:

### Trámites Previstos

En este apartado definimos todos los trámites a realizar en el proceso. Para cada uno de ellos, indicará fecha de inicio, el plazo y el programa le indicará la fecha de finalización.

#### Trámites realizados

En esta pestaña se relacionan los trámites que pasan de previstos a realizados pudiendo modificarlos conforme a los últimos detalles de su realización

### A facturar y facturados

(Que será explicado en la guía de facturación)

#### Para crear nuevos trámites pulse en Nuevo Trámite:

Se abrirá una ventana donde introducir los siguientes datos:

- Tipo de trámite, que si no ha sido configurado previamente, podrá hacerlo en este momento
- Concepto de Facturación, que si no está anteriormente configurado, lo puede configurar desde aquí.
- Descripción del trámite y seleccionar al responsable del Trámite.
- Seleccionar al responsable del Trámite.
- Introducir la fecha de inicio como la fecha fin prevista del trámites.
- Ilntroducir la hora de inicio como la hora fin del trámite y el plazo de realización

| Tion de tràmite                | Concepto Enclusación | Parmentable               |
|--------------------------------|----------------------|---------------------------|
| Seleccione tipo de trâmite 🗸 🗸 | Consulta Presencial  | Seleccione el Responsable |
| PLANIFICACIÓN<br>Fecha Inicio* | Fecha fin prevista   | Plazo de realización      |
| 22/11/2022                     | 🗰 ×                  | <b>m</b> ×                |
| Hora Inicio                    | Hora Fin             | Hora Plazo                |
| 0 ×                            | 0 ×                  | O ×                       |

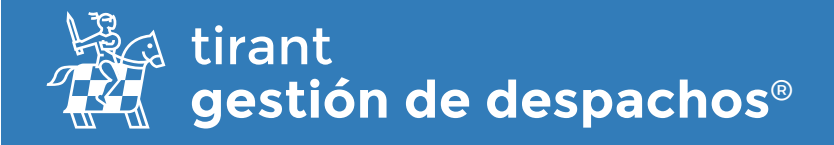

Una vez creado el trámite, se nos abrirá una <u>nueva ventana de visualización</u>, donde accederemos al trámite creado.

| DATOS                                                       | Tipo de trâmite 👔                                                        |             | Concepto Facturación | Respon        | nable                                  |
|-------------------------------------------------------------|--------------------------------------------------------------------------|-------------|----------------------|---------------|----------------------------------------|
| TACTURACIÓN                                                 | Tramite Generico                                                         | ÷           | Consulta Presencial  | ¥ 1163        |                                        |
| AVISOS                                                      | Descripción                                                              |             |                      |               |                                        |
| ARCHIVOS<br>COMENTARIOS<br>(1)                              | Tanica.                                                                  |             |                      |               |                                        |
| Datas de inglaira<br>Jacas de Inglaira<br>Jacas de Colombia | PLANIFICACIÓN                                                            |             | ESTAD                | O DEL TRÂMITE |                                        |
| Gestion Colombia                                            | Facha Inicio *                                                           | Hora Inicio | Realized             | ie .          |                                        |
|                                                             | 1/10/2022                                                                | 0 ×         |                      |               |                                        |
|                                                             | Fecha fin previnta                                                       | Hora Fin    | Fecha Ri             | uilización    | Hora Realización                       |
|                                                             | <b>≝</b> ×                                                               | 0 ×         |                      | 2/11/2022     | 0 ×                                    |
|                                                             | Plaro realización                                                        | Hora Plaze  | Horas re             | alizadas      |                                        |
|                                                             | # ×                                                                      | 0 ×         |                      | 00:00         | <ul> <li>Iniciar cronómotro</li> </ul> |
|                                                             | Horas<br>previstas<br>00:00<br>-+-+<br>Adgaar a calendaria personalizade |             |                      | -+ -+         | Achiastor Trinste                      |

En esta nueva ventana, podremos visualizar:

#### Datos del trámite

Desde donde podremos indicar que vamos a facturar el trámite por horas, bien indicando las Horas previstas. También será posible iniciar el cronómetro y que el gestor cuente el tiempo realizado.

| PLANIFICACIÓN                 |             | ESTADO DEL TRÁMITE |                      |
|-------------------------------|-------------|--------------------|----------------------|
| Fecha Inicio 🛔                | Hora Inicio | Realizado          |                      |
| 31/10/2022                    | • ×         | No                 |                      |
| Fecha fin prevista            | Hora Fin    | Fecha Realización  | Hora Realización     |
| # ×                           | 0 ×         | 22/11/2022         | 0 ×                  |
| Plazo realización             | Hora Plazo  | Horas realizadas   | -                    |
| 🗰 ×                           | 0 ×         | 00:00              | 👌 Iniciar cronómetro |
| Horas                         |             | -+ -+              |                      |
| previstas                     |             |                    |                      |
| 00:00                         |             |                    |                      |
| -+-+                          |             |                    |                      |
| Asignar a calendario personal | izado       |                    | 100                  |
|                               |             |                    | Actualizar Trámite   |

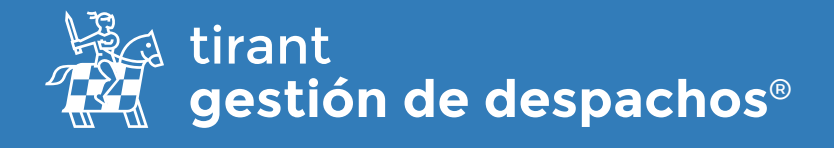

Desde esta ventana podremos pasar a indicar si el trámite se ha **realizado- Sí**, y se marcará la fecha de realización del trámite.

| Hora Realización   |
|--------------------|
| <b>0</b> ×         |
|                    |
| Iniciar cronómetro |
|                    |
|                    |
| <b>,</b>           |
| $\boldsymbol{r}$   |
| Actualizar Trámite |
|                    |

#### Avisos

| eleccione fecha       | _                |                 |                                                                  |
|-----------------------|------------------|-----------------|------------------------------------------------------------------|
| 24/11/2022 18:06      |                  | Añadir<br>aviso |                                                                  |
| 2022-11-24 18:06:52 G | Sestion Colombia | Û               | PERSONAS QUE TAMBIÉN RECIBEN LOS AVISOS         Avisar también a |
|                       |                  |                 |                                                                  |

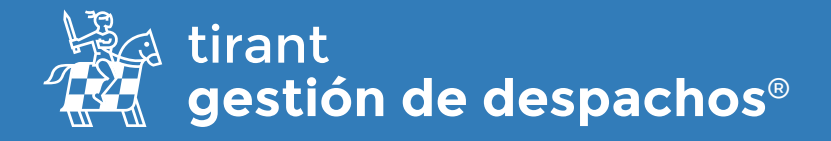

## Archivos

Desde esta pestaña podremos **subir archivos, crear carpetas, generar documentos de textos** y adjuntarlos al proceso:

| ARPETA DE ARCHIVOS DEL                                                                         | 1. Subir archivos | C Actualizar | 🗅 Nueva Carpeta | + Crear Documento |
|------------------------------------------------------------------------------------------------|-------------------|--------------|-----------------|-------------------|
| RAMITE                                                                                         | 1                 | 1            | 1               | 1                 |
|                                                                                                |                   |              |                 |                   |
| Para subir ficheros, puede seleccionarlos o arrastrarlos                                       | desde su equipo.  |              | •               | •                 |
| Para subir ficheros, puede seleccionarlos o arrastrarlos                                       | desde su equipo.  | •            | •               |                   |
| Para subir ficheros, puede seleccionarlos o arrastrarlos<br>Búsqueda por el nombre del archivo | desde su equipo.  | •            | ·               | ≪ ≓ ₪             |

Para adjuntar cualquier archivo desde nuestro dispositivo, pulsaremos sobre la opción **Subir archivos**. Se abrirá una ventana con los archivos disponibles en nuestro dispositivo, sólo tendremos que elegir aquellos que queremos adjuntar a la ficha del cliente:

| avoritos    |                                           | Elige los archivos | a cargar      |                        | atten ZDitatus     | Children Carpetta      | i+Die Di    |          |
|-------------|-------------------------------------------|--------------------|---------------|------------------------|--------------------|------------------------|-------------|----------|
| Recientes   | <>> = • = • = • • • • • • • • • • • • • • | Guía Configurac    | ión 👩 (Q      | Buscar                 | 7                  |                        |             |          |
| Aplicacio   |                                           |                    |               |                        |                    |                        | 3           | 2 B.     |
| Escritorio  | Últimos 7 días                            | Temaño             | Clase         | Fecha en que se agregó |                    |                        |             |          |
| AB          | 🔒 Gula configuración.pdf                  | 1,2 MB             | Documento PDF | anteayer, 22:51        |                    | Facture des            | Same        | Activity |
| Documen     | Guia configuración.al                     | 1.3 MB             | Documstrator  | anteayer, 22:51        |                    |                        |             |          |
|             | 🛅 1.png                                   |                    | Carpeta       | 13/11/2022, 12:54      |                    |                        |             | -        |
| ) Descargas | 1.png.tmp\$\$                             | 0 bytes            | Documento     | 13/11/2022, 12:54      |                    | 0011/2022              | di Byten    | 1.00     |
| Creative    | Guia_configon_2022.odt                    | 657 KB             | OpenDent Text | 13/11/2022, 12:54      | 100 million (1990) | 1222.40                |             |          |
| loud        |                                           |                    |               |                        |                    | 20/05/2023<br>07:17:16 | 82<br>Dyter | -        |
| iCloud Dri  |                                           |                    |               |                        |                    | 13/05/2022             | 170         |          |
| Comparti    |                                           |                    |               |                        |                    | 054532                 | Dytex       |          |
| icaciones   |                                           |                    |               |                        |                    |                        |             |          |
| Skype 🛳     |                                           |                    | Can           | celar Carnar           |                    |                        |             |          |
| Onen é      |                                           |                    | Car           | Conger                 |                    |                        |             |          |

Para crear una carpeta una carpeta o un documento nuevo en la pestaña de archivos, pulsamos la opción de **Crear**:

| CARPETA DE ARCHIVOS DEL | 1 Subir archivos | C Actualizar | 🗅 Nueva Carpeta | + Crear Documento |
|-------------------------|------------------|--------------|-----------------|-------------------|
| TRÁMITE                 |                  |              | /               |                   |

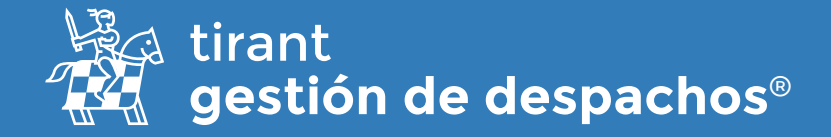

En caso de elegir **crear una nueva carpeta**, sólo tendremos que seleccionar la opción y a continuación denominar la carpeta que queremos crear. También tenemos la opción de crear subcarpetas dentro de cada carpeta:

| X |
|---|
|   |
|   |
|   |
| 1 |

En el supuesto de querer **crear un documento** se nos abrirá el editor de texto del Gestor similar al editor de texto Word. Cada cambio en el documento se guardará de manera automática:

| Escr | rito ; | prueb  | a   |      |       |     |      | ĸ  | _      | 1      | Nomb<br>docur | ore de<br>nento | el<br>C |   |         |     |   |   |   |   |   |   |    |     |     |   |   |            |   |              |     |
|------|--------|--------|-----|------|-------|-----|------|----|--------|--------|---------------|-----------------|---------|---|---------|-----|---|---|---|---|---|---|----|-----|-----|---|---|------------|---|--------------|-----|
| Arch | ivo.   | Editer | Ver | 1019 | ertar | Pon | nato | He | ranier | tas -  | Tebia         | Voz             |         |   |         |     |   |   |   |   |   |   |    |     |     |   |   |            |   |              |     |
| 22   | *      | e      |     | -    | E I   | в   | I    | ¥  | Fuerti | e de s | 98            | 12              | pt      | 5 | Parrafi | . W | F | Ŧ | 4 | = | 伍 | Œ | iΞ | ÷ į | ± ~ | ۲ | 0 | <u>A</u> - | 4 | ~ <u>I</u> , | ••• |
| 2    | +      | e e    |     | 4    | 1     | в   | 1    | ¥  | Fuerda | e de s | pt_ >         | 12              | pt      | 2 | Phrrat  | ×   | F | ¥ | 3 | = | Œ | a | iΞ | -   | = ~ | ۲ | 0 | <u>A</u> - | ۷ | ~ L          |     |
|      |        |        |     |      |       |     |      |    |        |        |               |                 |         |   |         |     |   |   |   |   |   |   |    |     |     |   |   |            |   |              |     |
|      |        |        |     |      |       |     |      |    |        |        |               |                 |         |   |         |     |   |   |   |   |   |   |    |     |     |   |   |            |   |              |     |
|      |        |        |     |      |       |     |      |    |        |        |               |                 |         |   |         |     |   |   |   |   |   |   |    |     |     |   |   |            |   |              |     |
|      |        |        |     |      |       |     |      |    |        |        |               |                 |         |   |         |     |   |   |   |   |   |   |    |     |     |   |   |            |   |              |     |
|      |        |        |     |      |       |     |      |    |        |        |               |                 |         |   |         |     |   |   |   |   |   |   |    |     |     |   |   |            |   |              |     |
|      |        |        |     |      |       |     |      |    |        |        |               |                 |         |   |         |     |   |   |   |   |   |   |    |     |     |   |   |            |   |              |     |
|      |        |        |     |      |       |     |      |    |        |        |               |                 |         |   |         |     |   |   |   |   |   |   |    |     |     |   |   |            |   |              |     |

Una vez tengamos adjuntos al trámite varios archivos, en el listado de archivos nos aparecerán una serie de funcionalidades. Además, podremos compartir todos o sólo un archivo en específico:

| CARPETA DE ARCHIVOS DEL<br>TRÁMITE                      | 2. Subir archivos  | 2 Actualizar | D Noeva Carpeta | + Cruar Documento |
|---------------------------------------------------------|--------------------|--------------|-----------------|-------------------|
| Para subir ficheros, puede seleccionarios o arraitrario | s desde su equipo. |              |                 |                   |
| Büsqueda por el nombre del archivo                      | + Q                |              |                 | * # 0             |
| Nombre                                                  | Fecha de mo        | dificación   | Tamaño          | Acciones          |
| 🔘 Guia facturación Colombia para clientes.pdf           | 22/11/2022         | 18:17:31     | 666 KB          | A Descargar       |
|                                                         |                    |              |                 | Renombrar         |
|                                                         |                    |              |                 | ≓Mover            |
|                                                         |                    |              |                 | 🖻 Eliminar        |
|                                                         |                    |              |                 | "D Versiones      |

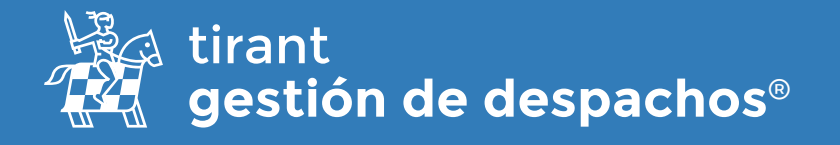

Será posible compartir los diferentes archivos del trámite, de dos modos:

• Mediante un <u>enlace directo</u>, que se genera al compartir el archivo o

| Compartir                                                   | ×                                                                    |
|-------------------------------------------------------------|----------------------------------------------------------------------|
| Fecha expiración                                            | Compartido con                                                       |
| <b>*</b> 17/11/2022 1:20                                    | Compartido con                                                       |
| Enlace para compartir<br>https://gestion.tirant.com/shared/ | /FpEYjUwY2tuNCs4SkN4ajZrd2pBejk0RnV3aTY3cGsrKy8ycXpHWWxxZFpIdEc1bTc: |
| Desde 18/11/2022                                            | 🔓 Copiar al portapapeles 🛛 🌌 Enviar por email                        |
|                                                             | Salir Dejar de compartir Actualizar                                  |

• Mediante <u>vía email</u>. Debiendo tener en cuenta que el programa de Gestión de Despachos trabaja como intermediario del correo particular de cada usuario.

|              | Copiar            | ai poi tapapeirea | Liviar y | Jor entan |  |   |
|--------------|-------------------|-------------------|----------|-----------|--|---|
| Enviar email |                   |                   |          |           |  | × |
| Todos 🔿 🕲 1  | Jsuarios 🔿 🙁 Clie | entes 🕜 🖻 Conta   | ctos     |           |  |   |
| Contacto     |                   | Q.                | Buscar   |           |  |   |
|              |                   |                   |          |           |  |   |

## Comentarios

| FACTURACIÓN                                                                             | Nuevo Comentario        |                               |
|-----------------------------------------------------------------------------------------|-------------------------|-------------------------------|
| AV1505<br>ARCHIVO5                                                                      | Envior                  |                               |
| COMENTARIOS<br>(1)                                                                      | Gestion Colombia 14 dim | Podra eliminar o editar 🥪 🍵 🤌 |
| Datos de registro<br>Grado no<br>Gestion Colombia<br>Notificado por<br>Gestion Colombia | lamar al cliette        |                               |

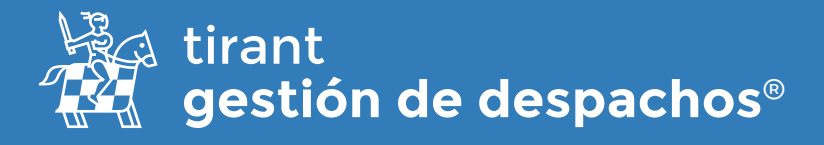

# <u>Tareas</u>

Crear nueva Tarea

En esta pestaña podemos generar cualquier evento relacionado con el proceso, asociarlo al calendario y establecer avisos/recordatorios

| DATOS GENERALES       | LISTA DE TAREAS   |              |          |      |               |              |          |   |  |
|-----------------------|-------------------|--------------|----------|------|---------------|--------------|----------|---|--|
| RAILTES               | Descripción       | Fecha Inicio | Fechalin | Dias | Responsable   | Calendario   | Acclunes |   |  |
| ADELANTOS<br>TRÂMITES | O Llamar a shoptb | 29/07/2022   |          | -116 | Lucia Salcedo | O<br>Procesó | 00       | 8 |  |
| FACTURAS Y PROFORMAS  |                   |              |          |      |               |              |          |   |  |
| TAREAS                |                   |              |          |      |               |              |          |   |  |

Permite especificar tareas previstas para el expediente, incorporándose automáticamente a la agenda y definir.

| Descripción :                                                                                                    |               |        |                      |                       |
|----------------------------------------------------------------------------------------------------|---------------|--------|----------------------|-----------------------|
| Gastos Previstos                                                                                                  | Tipo de Tarea | Re     | sponsable principal  |                       |
|                                                                                                    |               |        | Gestion Colombia     | *                     |
| Asignar a calendario p                                                                                            | rsonalizado   |        |                      | لا                    |
| Adgnar a calendario p                                                                                             | rsonalizado   | AVISOS |                      | Niverse and col       |
| Adgrae a calendario pu<br>FECHA DE LA TAREA<br>Fecha                                                              | rsonalizado   | AVISOS | +<br>No tiene avisos | Nicest avies          |
| Adgrar a calendario po                                                                                            | rsonalizade   | AVISOS | *<br>No tiene avisos | Nivers avies          |
| Adignier a catendario po FECHA DE LA TAREA Fecha 22/11/2022 Hora/Min.*  18:00                                     | rsonalizado   | AVISOS | *<br>No tiene avisos | Niversit avtes        |
| Adgrae a calendario po                                                                                            | rsonalizade   | AVISOS | *<br>No tiene avisos | Norse aniza           |
| Adignar a calendario po<br>FECHA DE LA TAREA<br>Pecha<br>22/11/2022<br>Nara/Min.:<br>38:00<br>Hasta la fecha<br>X | rsonalizade   | AVISOS | No tiene avisos      | <b>Ki</b> kinstavitel |

Una vez creada la tarea, podremos finalizar, editar o eliminar ésta:

| LISTA DE TAREAS     |              |           |      |               |                           | + Nueva              | a tarea  |
|---------------------|--------------|-----------|------|---------------|---------------------------|----------------------|----------|
| Descripción         | Fecha inicio | Fecha fin | Dias | Responsable   | Calendario                | Editarla<br>Acciones | Eliminar |
| 🐥 🔘 Llamar a abogdo | 29/07/2022   |           | -116 | Lucia Salcedo | Proceso 🖌<br>Finalizar la | <b>J</b> O 🖉         | Ū        |

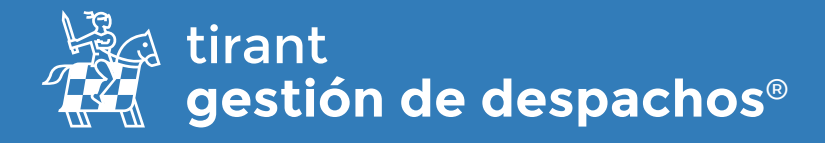

## **Archivos**

Podrá guardar los archivos que desee dentro del gestor, crear "Carpetas" para almacenarlos, "Renombrar" el archivo, enviarlo por correo o como un enlace y modificar su ubicación desde su gestor.

| CARPETA DE ARCHIVOS DEL<br>PROCESO                          | Subir archivos  | C Actualizar | 🗅 Nueva Carpeta | + Crear Documento |
|-------------------------------------------------------------|-----------------|--------------|-----------------|-------------------|
| Para subir ficheros, puede seleccionarlos o arrastrarlos de | esde su equipo. |              |                 |                   |
| Búsqueda por el nombre del archivo                          | <u>ا</u>        |              |                 | ≪ ≓ ₪             |
| Nombre                                                      | Fecha de m      | odificación  | Tamaño          | Acciones          |
| □ ▶ 🛅 soportes de pruebas/                                  |                 |              | Diferentes opci | ones a            |
|                                                             | 47/144/000      | 0.40-0.4-00  | realizar        |                   |

## <u>Emails</u>

Recibir correos electrónicos:

Tirant Gestión, facilitará para cada asunto judicial del cliente, un buzón específico que servirá para la gestión de la documentación judicial asociada al procedimiento.

Este buzón específico, consistente en un código asociado a una cuenta de Correo Tirant precedida del nombre del cliente, deberá figurar en la casilla correspondiente al "correo en copia".

La finalidad es que el apoderado o cualquier cliente, en la casilla de "correo en copia", inserte dicho buzón específico, con la funcionalidad de que el correo principal y su documentación, puedan ser fácilmente gestionados por el cliente y ordenados en Tirant Gestión.

| ENVIAR EMAILS AL EXPEDIENTE<br>Los correos se deben dirigir a la dirección indicada y se debe aña | adir el código indicado en el asunto |
|---------------------------------------------------------------------------------------------------|--------------------------------------|
| Email asignado al despacho                                                                        | Código del expediente                |
| tirantloblanch.dc6a3a92@despachos.tirant.com                                                      | bcff026e                             |
| AVISO IM                                                                                          | 1PORTANTE                            |
| ⊠ Informar por email                                                                              |                                      |

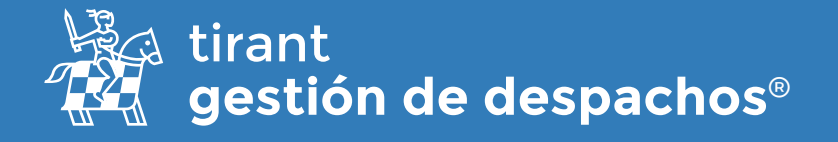

Los correos que reciba se encontraran en la pestaña de "Email". Podrá descargarse el correo o borrarlo. Y los archivos adjuntos podrá elegir almacenarlos en su carpeta de "Archivos"

| Fecha/Hora             | De                                                                 | Asunto                                              | eliminarlo                 |
|------------------------|--------------------------------------------------------------------|-----------------------------------------------------|----------------------------|
| 29/07/2022<br>12:41:12 | awadjorge@icloud.com                                               | Comunicaciones del expedier<br>POR VENTA - bcff026e | nte Y/CI-6:DIVISORIO 🛛 🖉 🥛 |
| orreo electró          | ónico                                                              |                                                     |                            |
| Fecha/Hora             | 29/07/2022 12:41:12                                                |                                                     |                            |
| De                     | awadjorge@icloud.com                                               |                                                     |                            |
| Asunto                 | Comunicaciones del exped                                           | iente Y/CI-6:DIVISORIO POR VENT                     | A - bcff026e               |
| Contenido              | Descargar email                                                    |                                                     |                            |
| Adjuntos               | □ Seleccionar todos<br>□ @ factura_0049_18606<br>Copiar a Archivos | i8.pdf                                              |                            |

También podrá:

<u>Compartir el expediente en general</u>

Se compartirán los Datos generales, Clientes, Partes, Trámites, facturas, Tareas, y Archivos.

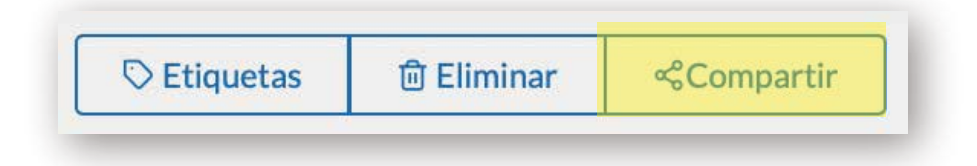

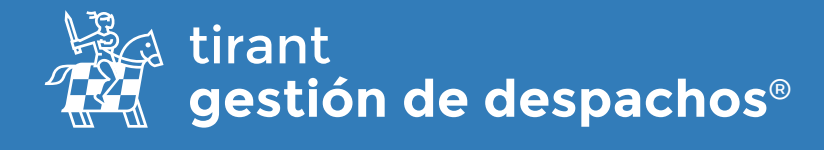

Podrá compartir dicho expediente de dos modos:

• Mediante un enlace directo, que se genera al compartir el proceso, o

• Mediante vía email. Debiendo tener en cuenta que el programa de Gestión de Despachos trabaja como intermediario del correo particular de cada usuario.

| Compartir                                                                                                    | ACCEDÁN CULLE<br>X                                           |
|----------------------------------------------------------------------------------------------------|--------------------------------------------------------------|
| Fecha expiración           Image: Construction           Image: Construction           Image: Con | Compartido con pepe                                          |
| Enlace para compartir<br>https://gestion.tirant.com/shared/elRic                                                                                                    | XBHNDFHOW91WFNFbTQ0RDZseGFBL3JCZjdVejFUbHdwalhnR0hPNjZzYThaR |
| Desde 08/11/2022                                                                                                    | Copiar al portapapeles                                       |
|                                                                                                    | Salir Dejar de compartir Actualizar                          |

Acción de Exportar un expediente en zip

• Notificar la finalización de la generación del zip de exportación de proceso.

| ROCES       | os                    |                      |                 |                  |                         |                         |                   |                                       |                   | d Dearse -    | -       | e tran | 0 P 20 |
|-------------|-----------------------|----------------------|-----------------|------------------|-------------------------|-------------------------|-------------------|---------------------------------------|-------------------|---------------|---------|--------|--------|
| Teneral     |                       |                      |                 |                  |                         |                         | Todas los precess | e e Bo                                | poedia Avenando • | Í.            |         | -      | -      |
| Ф<br>Nimero | · • Descellación      | 4 Fechasia<br>Inicio | - Facture<br>Fm | + Tao de procesa | + Namero de Radicado    | Fechade     Venderiento | +<br>Responsable  | <ul> <li>Código<br/>emálta</li> </ul> | + Clientee        | ÷ Ausos/Rolle | Opcions |        |        |
| V/CH6       | DVROBORORVENTO        | 17/06/2022           |                 | CMI              | 05360400000320210086200 |                         | Loca facese       | 6c#0264                               | CESLA<br>VILLEGAS |               | 0       | R      | 4      |
| 604         | Demanda               | 18/02/2023           |                 | Ciel             |                         |                         | Marphael          | 865-2492                              | Alter             |               | 0       | 1 R    | à.     |
| vici-z      | Demansia de d'uninste | 25/01/2022           |                 | CMI              |                         |                         | Loca Salonda      | cVd81001                              | Piar .            |               | 0       | n R    | 4      |
| VICI-8 :    | Demanita de dinariole | 05/11/2021           |                 | Chil             |                         |                         | Locia Salcada     | 18003662                              | Federica López    |               | 0       | B      | ÷      |

En el apartado de Archivos, encontrará el proceso descargado en Zip, el cual podrá descargar.

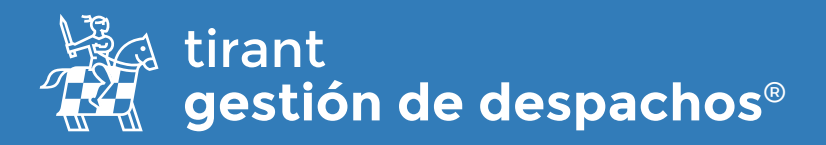

# Docs. BB.DD

Documentos que puede adjuntar desde la Base de Datos al proceso.

Desde este apartado, tiene acceso a la Base de Datos para realizar búsquedas y adjuntar la documentación al proceso.

| LISTADO DE DOCUMENTOS |                                             | Buscar en la base de datos |
|-----------------------|---------------------------------------------|----------------------------|
| Titulo                |                                             |                            |
|                       | No tiene documentos asignados al expediente |                            |
|                       |                                             |                            |

# <u>Comentarios</u>

Apartado libre donde puede indicar datos de interés del proceso. Igual que el apartado de "comentarios" que vimos en trámites.

## **Recursos compartidos**

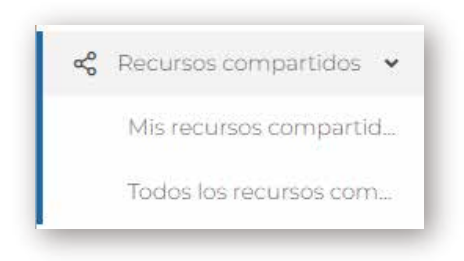

### <u>Mis recursos compartidos</u>

Cada usuario podrá ver y gestionar los recursos que ha compartido

| Recurse compartido                   |                                  |         |                           |         |                   |            |           |            |        |                       |
|--------------------------------------|----------------------------------|---------|---------------------------|---------|-------------------|------------|-----------|------------|--------|-----------------------|
| Returno compartido                   |                                  |         |                           | 1       |                   | Busqueca A | iancada • | 9,00       | specia |                       |
| Compartido por                       |                                  |         | Compartico                | con     | -                 |            |           |            |        |                       |
| Unario                               |                                  |         | Consertio                 | to Corr |                   |            |           |            |        |                       |
| Fecha Inicio                         |                                  |         | Fecha expera              | ción    |                   |            |           |            |        |                       |
| 🗰 🗙 india deste 🗰 🛪                  | <ul> <li>Inicio harta</li> </ul> |         | H X                       |         | # ×               | Finitada   |           |            |        |                       |
| Recarso compartido                   | Compartido<br>por                | Compa   | ntidoicen'                |         | Fecha<br>explicit | iln Fed    | eTriclo   | Estado     | Opcia  | rius -                |
| Precess VICI-6 (DIVISORICIPOR VENTA) | Gestion<br>Colombia              |         |                           |         |                   | 08/1       | 5/2022    | Activo     | ß      | Ver pagir<br>comparti |
| Archivo del expediente: Margarita    | Gestion<br>Colombia              | saicedo | alcedorucia725/ggmall.com |         |                   | 29.0       | 9/2022    | Action     | ß      | 0                     |
|                                      | 1.1.2.1.1.2.1.1.1                |         |                           |         |                   |            | 10000     | inactive - | me     |                       |

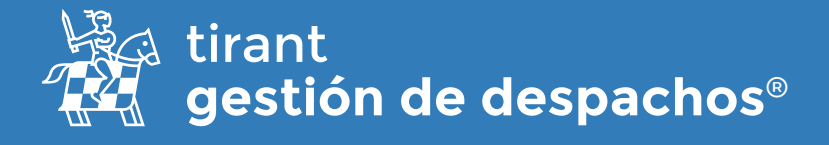

#### Todos los recursos compartidos

El administrador del programa podrá ver todo lo que se ha compartido en el programa, por todos los usuarios del mismo.

| 20001200-0001                          | npartido                                             |                   |                                         |             |                |                           |            |       |             |                |           |         |   |
|----------------------------------------|------------------------------------------------------|-------------------|-----------------------------------------|-------------|----------------|---------------------------|------------|-------|-------------|----------------|-----------|---------|---|
| Recurso compartido                     |                                                      |                   |                                         |             |                |                           | ÷          | Bus   | queda Av    | anzada         | QB        | úsqueda |   |
| Comparti                               | do por                                               |                   |                                         | c           | omparti        | do con                    | -          |       |             |                |           |         |   |
| Usuarlo 👻                              |                                                      |                   |                                         | ~           | Compartido con |                           |            |       |             |                |           |         |   |
| Fecha Ink                              | lo                                                   |                   |                                         | F           | echa exp       | iración                   |            |       |             |                |           |         |   |
| ii ×                                   | 🗴 🗙 Inicio desde 🗰 🗙 Inicio hasta                    |                   |                                         |             | 🐞 🗙 Fin desde  |                           |            |       | <b>#</b> 13 | < Fin hasta    | Fin hasta |         |   |
| Recurse compartido                     |                                                      | Compartido<br>por | Compartid                               | o con       |                | Fech                      | a<br>ación | Fecha | inicio      | Estado         | Opcio     | nes     |   |
|                                        | CI-6 (DIVISORIO POR VENT                             | N                 | Gestion<br>Colombia                     |             |                |                           |            |       | 08/11       | /2022          | Activo    | ß       | 0 |
| troceso Y                              |                                                      |                   |                                         |             |                | salcedolucia728@gmail.com |            |       |             |                |           |         | ~ |
| Proceso V                              | expediente : Margarita                               |                   | Gestion<br>Colombia                     | salcedoluci | a728@g         | nail.com                  |            |       | 29/09       | /2022          | Activo    | ß       | ø |
| Proceso Y/<br>Archivo de<br>Proceso Y/ | expediente : Margarita<br>CI-2 (Demanda de divorcio) |                   | Gestion<br>Colombia<br>Lucia<br>Salcedo | salcedoluci | a728@g         | mall.com                  |            |       | 29/09       | /2022<br>/2022 | Activo    | C<br>O  | ۲ |